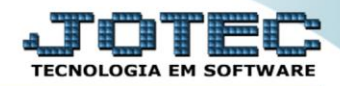

## RELATÓRIO DE EMISSÃO DE FOMULÁRIOS CPEMPFU00

Explicação: Permite tanto o preenchimento de formulários pré-impressos, como a emissão completa de um formulário com seus respectivos dados conforme o modelo selecionado. A impressão considerará as duplicatas existentes de acordo com os filtros desejados, tais como período de vencimento, locais de pagamento, fornecedores, entre outros.

## > Para realizar essa operação acesse o módulo: *Contas a Pagar*.

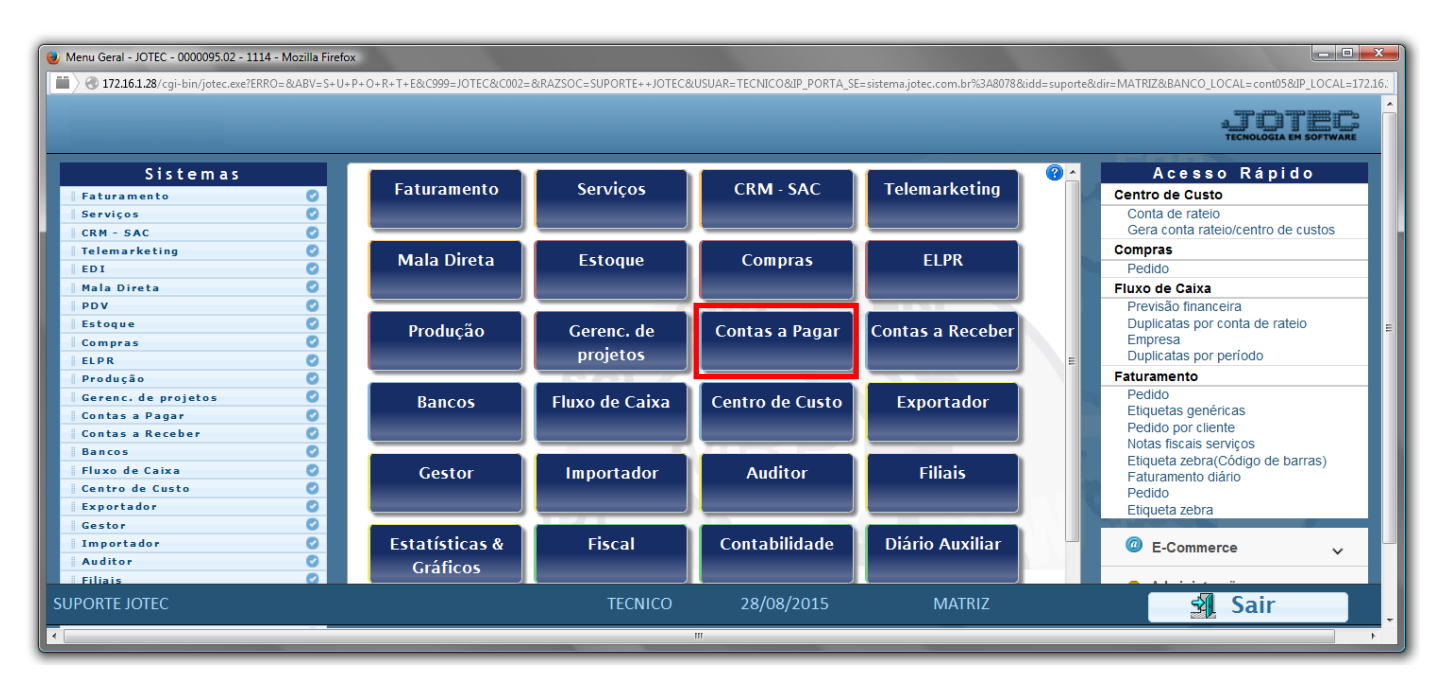

> Em seguida acesse: *Relatório > Emissão de formulário*.

| 🧶 Menu do Contas a Pagar - JOTEC - jtcpme01 - 0000042.00 - Mozilla Firefox                                               |                                                                                    |                                                                                                    |                                                                |                                                             |                |                      |           |  |  |
|----------------------------------------------------------------------------------------------------|------------------------------------------------------------------------------------|----------------------------------------------------------------------------------------------------|----------------------------------------------------------------|-------------------------------------------------------------|----------------|----------------------|-----------|--|--|
| 172.16.1.28/cgi-bin/jtcpme01.exe?PROG=jotec                                                                              |                                                                                    |                                                                                                    |                                                                |                                                             |                |                      |           |  |  |
|                                                                                                    |                                                                                    |                                                                                                    |                                                                |                                                             |                |                      |           |  |  |
| Sistemas                                                                                                    | <u>A</u> rquivo A <u>t</u> ua                                                      | alização <u>C</u> onsulta                                                                                                    | R <u>e</u> latório <u>G</u> e                                  | rador                                                       |                | CONTA                | S A PAGAR |  |  |
| Faturamento C   Serviços C   CRM - SAC C   Telemarketing C   Mala Direta C   Estoque C   Compras C   ELPR C   Produção C | Divers<br>Pendência<br>Pagto, po<br>Pagas po<br>A pagar p<br>Pagas/a p<br>Arquivos | SOS<br>as diárias<br>as por periodo<br>or periodo<br>r conta de rateio<br>por conta de rateio<br>pagar p/conta rateio<br>Anexos | Extrato<br>Extrato de<br>Extrato sini<br>Emissão<br>Emissão de | formecedor<br>ético formecedor<br>O<br>cheque<br>formulário |                |                      |           |  |  |
| Suporte eletrônico                                                                                                    |                                                                                    | S-Fornecedor                                                                                                    |                                                                | B-Pagto bancário                                            |                | X-Extrato fornecedor |           |  |  |
|                                                                                                    | D-Duplicata                                                                        |                                                                                                    | P-Pend.diaria                                                  |                                                             | F-Menu Inicial |                      |           |  |  |
|                                                                                                    | U-Dup.p/valor                                                                      |                                                                                                    | M-Maiores fornec.                                              |                                                             |                |                      |           |  |  |
| Melhorando sua empresa                                                                                                   | L-Atualiza dupl.                                                                   |                                                                                                    |                                                                | N-Pend.periodo                                              |                |                      |           |  |  |
| SUPORTE JOTEC                                                                                                    |                                                                                    | TEC                                                                                                    | CNICO                                                          | 08/09/2015                                                  | MATRIZ         |                      |           |  |  |

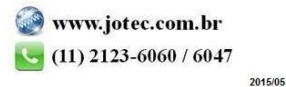

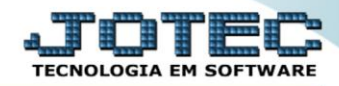

- Será aberta a tela, conforme abaixo.
- Selecione o (1)Código do formulário "já previamente cadastrado, <u>de acordo com as necessidades da empresa</u>", informe a (2)Duplicata "inicial e final", informe o (3)Fornecedor "inicial e final".
- Informe as "Datas": (4)Emissão "inicial e final" e (5)Vencimento "inicial e final" a serem consideras na emissão.
- > Informe o (6)Local pagto. "inicial e final" a ser considerado na emissão do relatório.
- > Clique no ícone da "Impressora" para emitir o relatório.

| 💩 Emissão de formulário - JOTEC - jtcple22 - 0000014.00 - Mozilla Firefox | × |  |  |  |  |  |  |  |  |
|---------------------------------------------------------------------------|---|--|--|--|--|--|--|--|--|
| 🖬 🖉 172.16.1.28/cgi-bin/jtcple22.exe                                      |   |  |  |  |  |  |  |  |  |
|                                                                           |   |  |  |  |  |  |  |  |  |
| 1 Código do formulário 💌                                                  |   |  |  |  |  |  |  |  |  |
| 2 Duplicata Fornecedor 3                                                  |   |  |  |  |  |  |  |  |  |
|                                                                           |   |  |  |  |  |  |  |  |  |
| Final ZZZZZZZZZZ Final 9999999                                            |   |  |  |  |  |  |  |  |  |
| Emissão                                                                   |   |  |  |  |  |  |  |  |  |
|                                                                           |   |  |  |  |  |  |  |  |  |
|                                                                           |   |  |  |  |  |  |  |  |  |
| Final 31/12/2999 Final 31/12/2999 Final 2222                              |   |  |  |  |  |  |  |  |  |
| Tista and film (155                                                       |   |  |  |  |  |  |  |  |  |
| Linnas por pagina: USS                                                    |   |  |  |  |  |  |  |  |  |
|                                                                           |   |  |  |  |  |  |  |  |  |

> Selecione a opção: Gráfica Normal – PDF com Logotipo e clique na Impressora.

| 😻 Escolha do tipo de impressão - JOTEC - jttrimpr - 0000028 - Mozilla Firefox |  |
|-------------------------------------------------------------------------------|--|
| 📰 🖉 🕐 172.16.1.28/cgi-bin/jtfmle46.exe                                        |  |
|                                                                               |  |
| Via de impressão                                                              |  |
| Iccal O Servidor (Cups)                                                       |  |
|                                                                               |  |
| Configurações de impressão                                                    |  |
| 🔿 visualização (o browser assume o controle da impressão)                     |  |
| gráfica normal - PDF com Logotipo Baixa arquivo texto                         |  |
| 🔿 caractere normal (para impressoras matriciais e laser)                      |  |
| 🔿 caractere reduzido (apenas para impressoras matriciais)                     |  |
| Salasiana a impressara dessiada                                               |  |
| serectore a impressora desejada:                                              |  |
|                                                                               |  |
|                                                                               |  |

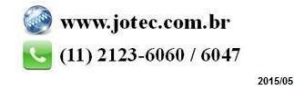

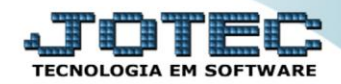

## > Será aberto o relatório desejado.

• **OBSERVAÇÃO:** O formulário será configurado conforme a necessidade da empresa.

| 🥹 untitled - 16421054.pdf - Mozilla Firefox |    |            |         |            |        |     |  |  | x  |   |            |  |   |
|---------------------------------------------|----|------------|---------|------------|--------|-----|--|--|----|---|------------|--|---|
| 🔛 🖉 172.16.1.28/files/16421054.pdf          |    |            |         |            |        |     |  |  |    |   |            |  |   |
|                                             | 11 | 🕨 Página:  | 1       | de 24      | -   +  | 75% |  |  | 25 | 0 | <b>S</b> ì |  | » |
|                                             |    |            |         |            |        |     |  |  |    |   |            |  | Â |
|                                             |    |            |         | FORMULARIO | MODELO |     |  |  |    |   |            |  |   |
|                                             |    | 0          | 70,00   | FORMULARIO | MODELO |     |  |  |    |   |            |  |   |
|                                             |    | 0-1/1      | 242,00  | FORMULARIO | MODELO |     |  |  |    |   |            |  |   |
|                                             |    | 000000004  | 365,00  | FORMULARIO | MODELO |     |  |  |    |   |            |  |   |
|                                             |    | 0000000051 | 840,00  | FORMULARIO | MODELO |     |  |  |    |   |            |  |   |
|                                             |    | 0000000061 | .911,00 | FORMULARIO | MODELO |     |  |  |    |   |            |  |   |
|                                             |    | 0000000071 | 060,80  | FORMULARIO | MODELO |     |  |  |    |   |            |  |   |
|                                             |    | 0000000092 | .131,20 | FORMULARIO | MODELO |     |  |  |    |   |            |  |   |
|                                             |    | 0000000102 | .229,50 | FORMULARIO | MODELO |     |  |  |    |   |            |  |   |
|                                             |    | 000000011  | 85,40   | FORMULARIO | MODELO |     |  |  |    |   |            |  | • |

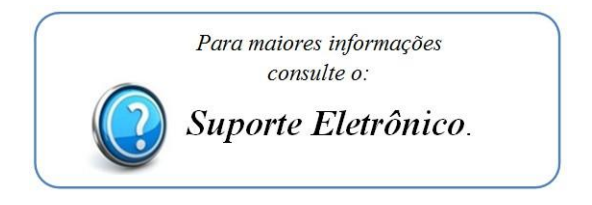

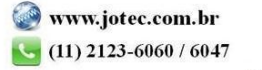